# 希沃(SEEWO)多媒体操作说明

### 一、 多媒体设备的开启和关闭

- 1、首先检查设备电源(黑板左下角方向 ▲ 墙面三项电源插头)是否接通;再 检查黑板大屏幕电源指示灯 是否常亮。
- 2、上课时按一下多媒体教师桌台面的开机按钮,或电脑主机电源<sup>●</sup>按钮,约
  1分钟后进入 WIN 桌面,表示电脑系统正常工作。
- 3、再按一下黑板上大屏幕的电源按钮<sup>●</sup>,此时大屏幕电源指示灯会由红变 蓝,约1分钟后自动同步显示 WIN 桌面,表示设备正常工作。
- 4、下课时电脑从系统 〈开始〉 菜单正常关机。
- 5、长按大屏电源键<sup>●</sup> 约3秒,弹出关机界面,会提示倒计时10秒后关闭, 电源指示灯由蓝变红,表示设备已正常关闭。

### 二、 常见使用问题及解决办法:

- 1、当大屏开机后屏幕显示〈无信号〉或〈安卓☆界面时,要同步显示电脑屏幕,请按大屏电源指标灯右侧齿轮状设置键 ,在弹出界面点击选择〈HDMI
  1〉信号源。
- 2、当电脑系统音量调最大,声音还小时,请按大屏电源指标灯右侧喇叭状音 量键直至音量合适。

- 3、使用电脑同步大屏显示时,U盘需插入教师机桌面USB转接口或直接插到
  电脑主机前面板USB接口使用。
- 4、若不需要用电脑,只用大屏筒冷播放 PPT、MP3、MP4等通用格式文件,请 按大屏电源指标灯右侧主页键 ,把U盘插在大屏上的安卓USB接口 , 识别U盘后会在〈资源浏览〉界面显示U盘内容。

5、若要退出文件播放界面,请按大屏电源指标灯右侧退出键⊃。

### 三、 教室其他问题

- 公共教室的门窗、桌椅、窗帘,书写笔,墨水及楼道的各种设施问题可以
  给每个区域门口物业值班人员反映,由物业分别给相关部门反馈。
- 2、物业办公地址:教学楼A区1楼 联系电话:85319314

多媒体设备报修电话: 85319584

信息技术中心

# **Multimedia Operating Instructions of SEEWO**

### | Turning on and off of the multimedia device

- 1. Power (on): Check if the device is powered on (the socket is located in the lower left corner of the blackboard). Make sure the power indicator ひ of the large screen display remains on.
- 2. Computer (on): Press the power button on the teacher's desk or computer power button 𝕲 under the desk. After about 1 minute, the multimedia service enters the WIN desktop, indicating the computer system is working.
- 3. Screen (on): Press the power button 𝔄 of the large screen display. Then the power indicator of the large screen display will turn from red to blue. After about 1 minute,

the WIN desktop will be automatically displayed on the large screen display, indicating the device is working.

- 4. Computer (off): When class is over, turn off the computer from <开始> 10 menu in the lower left corner.
- 5. Screen (off): Press the power button ♥ of the large screen display for about 3 seconds, then the shutdown interface pops up, and prompts to turn off after 10 seconds. When the power indicator turns from blue to red, the device is off.

### **II** Common problems and solutions

1. After turning on the large screen display, "无信号" or "安卓" interface appears on the screen display. If you want the computer monitor to be simultaneous with the large screen display, press the button ③ on the right of power indicator on the large

screen display and click on  $\langle$  HDMI 1  $\rangle$  that comes to the interface.

- 2. When the computer **volume** shows its maximum, but the real sound is still low, press the trumpet-shaped "volume" button on the right of power indicator on the large screen display.
- 3. To display the files in the **USB** flash disk on the computer monitor, plug the USB flash disk into the USB port on the desk or on the front panel of the computer case.
- 4. To directly display common format files like slides, MP3 or MP4 on the large screen display, press the HOME button <sup>(1)</sup> on the right of the power indicator. Then plug USB flash disk into the ANDROID USB <sup>(2)</sup> port, the content can be displayed on the interface of 资源浏览.
- 5. To **exit** the interface of file display, press the "exit"  $\supset$  button on the right of power indicator on the large screen display.

## **III Other problems**

- 1. If there are any other problems of facilities, you can ask staff on duty for help.
- 2. Property office address: 1st floor, Teaching Building A

Phone number: 85319314

Repair call: 85319584 Information Technology Center